## 觀看視像資料

「電影」是指在五十年代至八十年代的政府宣傳片以及小量的香港電台的節目。如果沒有特定的檢索主題,可以單選「電影」一項,然後按「搜尋」鍵即可。

| 展史 檔案 館<br>Public Records Office |               | 歷史柏  | 當案 冴 | 伇圕書館 <b>藏</b> 品查言 | 旬       |  |
|----------------------------------|---------------|------|------|-------------------|---------|--|
|                                  |               |      |      |                   |         |  |
|                                  | 標題查詢          |      |      |                   |         |  |
|                                  | 涵蓋年份查詢        |      | 由 [  | 至                 |         |  |
|                                  | 主題查詢:         |      |      |                   |         |  |
|                                  | □ 全部          | □ 書籍 | L    |                   | 電影      |  |
|                                  | □ 地圖及圖則       | □ 照片 |      |                   | 海報      |  |
|                                  | □ 參考案卷        | □ 期刊 |      |                   | 報紙      |  |
|                                  |               |      |      |                   |         |  |
|                                  | 世界 一 取 関 儲 存清 |      | 定    | 返回主頁              | English |  |
|                                  | 每頁顯示筆數 10 💌   |      |      |                   |         |  |

| 捜 <b>尋</b> 結果概覽 |        |   |
|-----------------|--------|---|
| 歷史檔案            | 0筆資料   |   |
| 圖書館檔案           | 786筆資料 |   |
| 返回搜尋            |        | Ţ |

按搜尋結果便可以知道館藏視像資料的參考編號和描述等資料。 ——

| 要]    | 直接  | 妾觀   | 看,可以                         | 按 💽 便會進入播放視像資料片.                                                      | 段的介面。  | •   |      |
|-------|-----|------|------------------------------|-----------------------------------------------------------------------|--------|-----|------|
|       |     |      |                              |                                                                       |        |     |      |
| 授業    | 結果  | _    |                              |                                                                       |        |     | Т    |
| 786 M | 資料符 | 合按尋何 | 条件,共有 786 筆資料可<br> 1 2 3 4 5 | 洗測覺 . 翻示第 1 - 10 筆資料<br> 6 7 8 9 10  下一頁 ▶ 尾頁 № [總頁數: 79]<br>9/902/74 |        |     |      |
|       |     |      |                              |                                                                       |        |     |      |
|       | 序號  | 眞    | *料類別/參考編號                    | 描述                                                                    | 巻期/ 冊數 | 影像  |      |
|       | 1   |      | 影 0001-B004                  | Another Face Of Hong Kong.理民府央你。 , 1974.                              | 1 m    | 卣   |      |
|       | 2   |      | 影 0001-B005                  | Festival Of Hong Kong 1969.慶祝香禧節1969。 ,1969.                          | 1 册    | ē . |      |
|       | 3   |      | 影 0001-B007                  | Message From ICAC (Pt 1)廉署簡訊之廉政分處。 , 1979.                            | 1 冊    | 151 |      |
|       | 4   |      | 影 0001-B008                  | Message From ICAC (Pt 1)廉署簡訊之回佣。 ,1979                                | 1 🜐    |     |      |
|       | 5   |      | 影 0001-B009                  | Message From ICAC (Pt 1)廉署箇訊之及時舉報。 , 1979.                            | 1 🌐    |     |      |
|       | 6   |      | 影 0001-B033                  | Police Training School., 1950s.                                       | 1 🜐    | 卣   | - 65 |

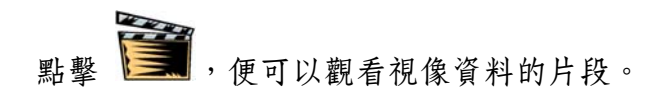

| 影像 video/0001/0001-b004.rm | 1  [總頁數: 1]         |  |
|----------------------------|---------------------|--|
|                            |                     |  |
|                            |                     |  |
|                            |                     |  |
|                            |                     |  |
|                            |                     |  |
|                            |                     |  |
|                            |                     |  |
|                            | M120 34 87 12 10.97 |  |
|                            |                     |  |
|                            |                     |  |
| (M M)                      |                     |  |
|                            |                     |  |

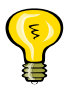

• 可以觀看片段內約 10 至 20 秒的內容。

如果要觀看整份完整的視像資料,只要按「1冊」鍵便可以進入借用的介面。

| 授<br>786 和 | ₿結果<br>E資料符 | 合搜 | 尋楡件, 共 | 有 786 筆資料可供漆<br> 1 2 3 4 5 6 | 覽販示第 1 - 10 筆統科<br>[7] [8] <u>9] 10] 下一頁</u> ▶ 尾頁 ₩ [總頁數: 79]<br> |       |     |      |
|------------|-------------|----|--------|------------------------------|-------------------------------------------------------------------|-------|-----|------|
|            | 序號          |    | 資料類別   | /參考編號                        | 描述                                                                | 老期/冊對 | 影像  |      |
|            | 1           |    | 電影 00  | 01-8004                      | Another Face Of Hong Kong.理民府舆你。 , 1974.                          | 1 🖽   | 151 |      |
|            | 2           |    | 電影 00  | 01-8005                      | Festival Of Hong Kong 1969.慶祝香港節1969。 , 1969.                     | 1 🖽   | œ   |      |
|            | 3           |    | 電影 00  | 01-B007                      | Message From ICAC (Pt 1)應著简訊之廉政分處。 , 1979.                        | 1 🖶   | 卣   |      |
|            | 4           |    | 電影 00  | 01-B008                      | Message From ICAC (Pt 1)康署简訊之回佣。 , 1979                           | 1 册   |     |      |
|            | 5           |    | 電影 00  | 01-B009                      | Message From ICAC (Pt 1)應署简訊之及時舉報。 , 1979.                        | 1 册   |     | ╘╸┍┛ |
|            | 6           |    | 電影 00  | 01-B033                      | Police Training School., 1950s.                                   | 1 🖽   | œ   | 권독   |

按「借閱」鍵便可以借閱該項視像資料。

| 期數及項目    | 目資料        |                                                                 |       |
|----------|------------|-----------------------------------------------------------------|-------|
|          |            | 1 筆資料符合搜尋條件,共有 1 筆資料可供瀏覽 . 顯示第 1-1 筆資料<br> 1  [總頁數: 1]<br>返回殘尊頁 |       |
| 登錄號      | 項目借閱<br>狀況 | 存放位置                                                            |       |
| FI000061 | 可供借閱       | 2/F                                                             | 借閱 等侠 |

完成借閱手續,出現"New borrow queue record created"的字句後,請通知服務 台職員跟進。

| New Borrow Qu<br>期數及項目 | eue record created<br>目資料 |                                                       |       |
|------------------------|---------------------------|-------------------------------------------------------|-------|
|                        |                           | 1筆資料符合按尋條件,共有1筆資料可供瀏覽,顯示第1-1筆資料<br>[1][總百號1]<br>及回程有質 |       |
| 登錄號                    | 項目借関<br>狀況                | 存放位置                                                  |       |
| FI000061               | 處理中                       | 2/F                                                   | 借料 學校 |

| 資料類別        | 電影                                                                                                    |     |
|-------------|----------------------------------------------------------------------------------------------------|-----|
| RID No      | FI000061                                                                                                    | *   |
| 語言          | Cantonese                                                                                                    | ×   |
| 索書號         | 0001-B004                                                                                                    | ×   |
| 標題          | Another Face Of Hong Kong.                                                                                                    | a.  |
| 中文標題        | 理民府與你。                                                                                                    | a.  |
| 涵蓋年份        | Hong Kong: 1974.                                                                                                    |     |
| 著錄          | 14'15" Color                                                                                                    | *   |
| 一般附註        | VHS Format                                                                                                    | *   |
| 摘要          | (1) The work of the District Office (Sai Kung),<br>includes liaising closely with villagers and<br>discussing village affairs with them. (2) The<br>New Territories Administration implemented<br>the "Small House Policy". | <   |
| 摘要          | (1) (西貢)理民官的工作,包括與村民保持緊密聯絡及和他們討論<br>村 內的問題。 (2) 新界民政署推行的「小型屋宇政策」。                                                                                                    | ~   |
| 主題 - 内容     | Constitution and Administration                                                                                                    | A V |
| 主題 - 内容     | District Officer Job Scope                                                                                                    | A.  |
| 主題 - 内容     | District Officer                                                                                                    | ×   |
| 主題 - 内容     | 政制和行政                                                                                                    |     |
| <br>主題 - 内容 | 理民官職務                                                                                                    |     |
| <br>主題 - 內容 | 理民官                                                                                                    |     |

如果想獲得更多關於該項視像資料的資訊,按它的「描述」便可。

然後按「1冊」便可以進入借用的介面。之後再依上面介紹的步驟便可以借用視像 資料。

| <br>其他著者       | The Hong Kong Government Information Services |  |
|----------------|-----------------------------------------------|--|
| Beta#          | 087.01.00                                     |  |
| 影像             | <u>ق</u>                                      |  |
| 卷期 <b>/</b> 冊數 | 1 🌐 🚽                                         |  |

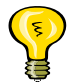

- 我們將視像資料儲存於 DVD 之內。讀者可以在閱覽室的指定範圍內,利用我 們提供的器材觀看視像資料。
- 如觀看視像資料,請遵守視聽資料室規則。該守則可以向服務台職員索取或<u>網</u> 上下載。